# ОРС-СЕРВЕР калориметра НКС

Версия 1.0

Руководство Пользователя

ОРС-сервер калориметра «НКС». Руководство Пользователя/1-е изд.

Настоящее руководство предназначено для изучения функций и принципов работы ОРСсервера калориметра "НКС".

Документ содержит описание инсталляции и деинсталляции OPC-сервера, режимов его работы, а также описание интерфейса Пользователя и процесса конфигурирования OPC-сервера для его правильной эксплуатации.

© 2012. ООО «КРУГ-Софт». Все права защищены.

Никакая часть настоящего издания ни в каких целях не может быть воспроизведена в какой бы то ни было форме и какими бы то ни было средствами, будь то электронные или механические, включая фотографирование, магнитную запись или иные средства копирования или сохранения информации, без письменного разрешения владельцев авторских прав.

Все упомянутые в данном издании товарные знаки и зарегистрированные товарные знаки принадлежат своим законным владельцам.

Предложения и замечания к работе OPC-сервера калориметра "HKC", содержанию и оформлению эксплуатационной документации просьба направлять по адресу:

#### ООО «КРУГ-Софт»

440028, г. Пенза, ул. Титова, 1

Телефоны: (841-2) 49-97-75; 55-64-97; 49-94-14; 48-34-80; 55-64-95

Факс: (841-2) 55-64-96

e-mail – krug@krug2000.ru

e-mail - <u>support@opcserver.ru</u>

http://www.krug2000.ru

http://www.krugsoft.ru

http://opcserver.ru

ОРС-Сервер калориметра НКС

# **СОДЕРЖАНИЕ**

|             |              |                                                           | Стр. |
|-------------|--------------|-----------------------------------------------------------|------|
| 1.          | ОБІ          | ЦИЕ СВЕДЕНИЯ                                              | 3    |
| 2           | СИ           | СТЕМНЫЕ ТРЕБОВАНИЯ                                        | 4    |
| 3           | ИН           | СТАЛЛЯЦИЯ ОРС-СЕРВЕРА                                     | 5    |
| 4           | ОП           | ИСАНИЕ ПРОЦЕДУРЫ РЕГИСТРАЦИИ ПРАВ ПОЛЬЗОВАТЕЛЯ            | 10   |
| 5           | ДЕІ          | ИНСТАЛЛЯЦИЯ ОРС-СЕРВЕРА                                   | 12   |
| 6           | 0 <i>C</i> 1 | НОВНЫЕ ФУНКЦИИ И ПРИНЦИПЫ РАБОТЫ                          | 13   |
| 6.1         |              | Функции ОРС-сервера                                       | 13   |
| 6.2         |              | Работа ОРС-сервера                                        | 13   |
| 6.3         |              | Пользовательский интерфейс                                | 13   |
| (           | 6.3.1        | Описание элементов панели инструментов                    | 14   |
| 6.4         |              | Описание процесса конфигурации ОРС-сервера                | 15   |
| (           | 6.4.1        | Создание канала связи                                     | 15   |
| (           | 6.4.2        | Удаление выделенного канала                               | 16   |
| (           | 6.4.3        | Изменение параметров канала                               | 16   |
| (           | 6.4.4        | Просмотр параметров элемента                              | 16   |
| (           | 6.4.5        | Настройка ведения статистики                              | 16   |
| (           | 6.4.6        | Просмотр информации о ключе защиты                        | 17   |
| (           | 6.4.7        | Сохранение конфигурации                                   | 17   |
| (           | 6.4.8        | Закрытие окна конфигурации                                | 17   |
| 6.5         |              | Описание работы ОРС-сервера                               | 17   |
| (           | 6.5.1        | Основной алгоритм работы ОРС-сервера                      | 17   |
| (           | 6.5.2        | Формирование статистики работы                            | 18   |
| ПРИ         | ЛО           | ЖЕНИЕ А. Параметры прибора, предоставляемые ОРС–сервером  | 20   |
| <b>A.</b> 1 | l. Ci        | исок DA-параметров прибора, предоставляемых ОРС-сервером  | 20   |
| A.2         | 2. Ci        | исок HDA-параметров прибора, предоставляемых ОРС-сервером | 20   |

# 1. ОБЩИЕ СВЕДЕНИЯ

Целью данной инструкции является обучение пользователя работе с OPC-сервером калориметра НКС версии 1.0 (далее OPC-сервер).

OPC-сервер представляет собой исполняемый модуль (**opcnks.exe**), реализованный по технологии COM.

ОРС-сервер поддерживает спецификации ОРС DA версии 2.05а и ОРС HDA версии 1.20.

# 2 СИСТЕМНЫЕ ТРЕБОВАНИЯ

Для работы с OPC-сервером компьютер должен соответствовать перечисленным ниже минимальным требованиям.

- Частота процессора: 1 ГГц.
- Объем оперативной памяти: 256 Мбайт.
- Объем свободного пространства на жестком диске: 20 Мбайт.
- Наличие последовательного интерфейса RS-232 или RS-485.
- Операционная система: Windows XP/7/2008 Server.

# 3 ИНСТАЛЛЯЦИЯ ОРС-СЕРВЕРА

Для установки OPC-сервера запустите *setup.msi*. Перед Вами появится окно, изображенное на рисунке 3.1.

| 🛃 Программа установки                                                                                                    | ОРС-сервер калориметра НКС 🛛 🔲 🖾                                                                                                    |
|----------------------------------------------------------------------------------------------------|----------------------------------------------------------------------------------------------------|
| <ul> <li>Image: A start of the start of the start of</li></ul> | Вас приветствует программа установки<br>ОРС-сервер калориметра НКС                                                                                                    |
|                                                                                                    | Программа установки выполнит установку ОРС-сервер<br>калориметра НКС на Ваш компьютер. Нажмите 'Далее'<br>для продолжения или 'Отмена' для выхода из программы<br>установки. |
|                                                                                                    | < Назад Далее > Отмена                                                                                                    |

Рисунок 3.1 - Окно инсталлятора

Нажмите кнопку "*Далее*>". Перед Вами появится окно принятия лицензионного соглашения, изображенное на рисунке 3.2.

| 📴 Программа установки ОРС-сервер калориметра НКС 🛛 🔲 🖂 🔀                                                                                                    |
|----------------------------------------------------------------------------------------------------|
| Лицензионное соглашение<br>Пожалуйста, внимательно прочитайте лицензионное соглашение:                                                                                                    |
| ЛИЦЕНЗИОННОЕ СОГЛАШЕНИЕ<br>ВАЖНО! ПРОЧИТАЙТЕ ВНИМАТЕЛЬНО!<br>Настоящий документ является соглашением между<br>Вами (физическим или юридическим лицом), далее<br>"ПОЛЬЗОВАТЕЛЬ" и Обществом с Ограниченной<br>Ответственностью Научно-Производственной Фирмой<br>"КРУГ-Софт", далее "ФИРМА". |
| Я принимаю условия данного лицензионного соглашения                                                                                                    |
| Печатать < Назад Далее > Отмена                                                                                                    |

Рисунок 3.2 - Окно принятия лицензионного соглашения

Для того чтобы продолжить установку, необходимо принять лицензионное соглашение, для чего необходимо установить переключатель в положение "Я принимаю условия лицензионного соглашения". Для выхода из программы установки нажмите "*Отмена*".

Для продолжения установки нажмите на кнопку "*Далее*>". На экране появится окно, изображенное на рисунке 3.3.

| 🙀 Программа установки ОРС-сервер калориметра НКС                                    |        |
|-------------------------------------------------------------------------------------|--------|
| Папка установки<br>Нажмите 'Далее' чтобы установить в папку по умолчанию либо нажми | Ð      |
| Установить ОРС-сервер калориметра НКС в:                                            |        |
| C:\Program Files\OPC-сервер калориметра НКС\                                        |        |
| <u>O</u> bsop                                                                       |        |
| < <u>Н</u> азад Далее >                                                             | Отмена |

Рисунок 3.3 – Окно выбора пути установки

После выбора пути инсталляции нажмите кнопку "Далее>". Перед Вами появится окно подтверждения параметров установки ,изображенное на рисунке 3.4.

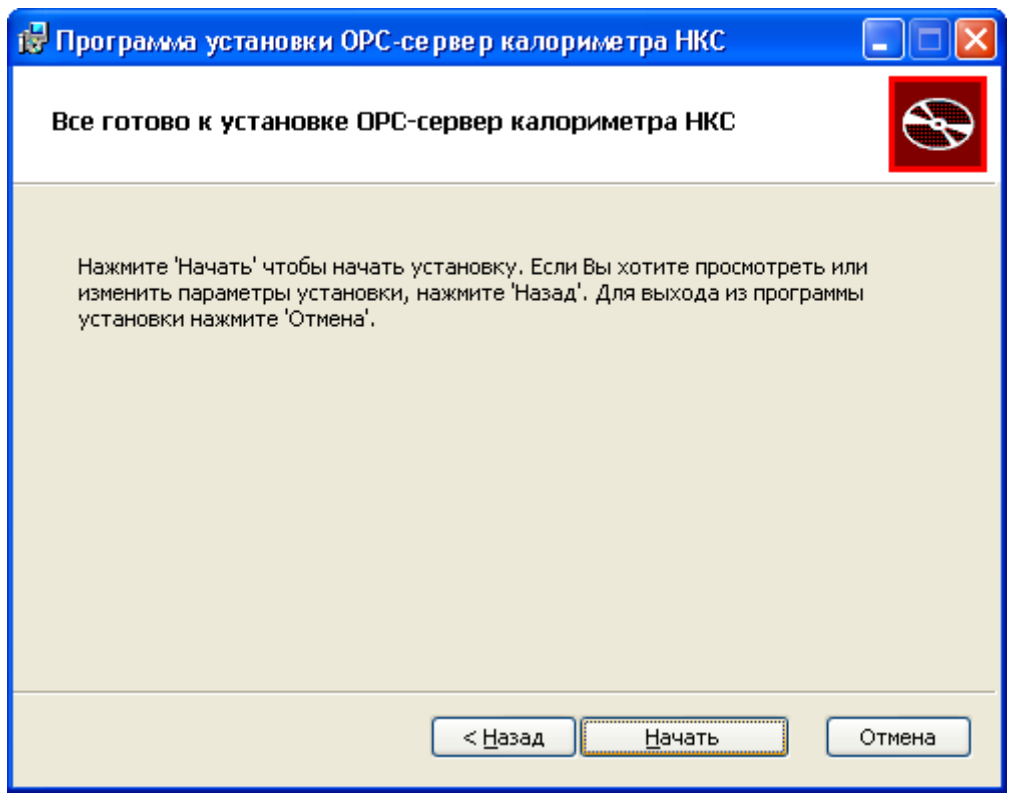

Рисунок 3.4 – Окно подтверждения параметров установки

Если какие-то параметры установки Вас не устраивают, нажмите "*Назад*", чтобы вернуться к одному из предыдущих шагов, и внесите желаемые изменения. Если Вы согласны со всеми введенными данными, нажмите кнопку "**Далее**>". После чего начнется копирование файлов ОРС-сервера. Процесс копирования отображается на окне, представленном на рисунке 3.5. По завершению процесса копирования на экране появится окно, представленное на рисунке 3.6.

# ОРС-Сервер калориметра НКС

| 🔀 Программа установки ОРС-сервер калориметра НКС                                                           |    |
|----------------------------------------------------------------------------------------------------|----|
| Установка ОРС-сервер калориметра НКС                                                                       | Ð  |
| Пожалуйста, подождите пока программа установки выполнит установку ОРС-серве<br>калориметра НКС.<br>Сейчас: | ер |
|                                                                                                    |    |
|                                                                                                    |    |
|                                                                                                    |    |
|                                                                                                    |    |
|                                                                                                    |    |
|                                                                                                    |    |
|                                                                                                    |    |
| < <u>Н</u> азад Далее > Отмен                                                                              | la |

Рисунок 3.5 - Копирование файлов

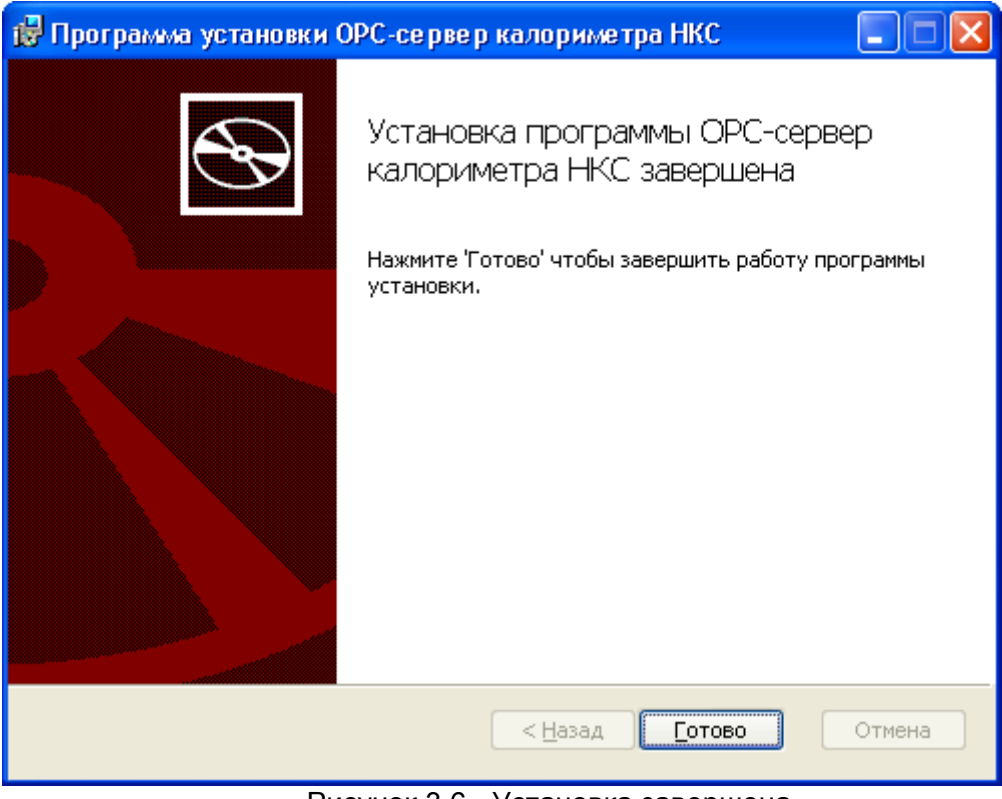

Рисунок 3.6 - Установка завершена

# 4 ОПИСАНИЕ ПРОЦЕДУРЫ РЕГИСТРАЦИИ ПРАВ ПОЛЬЗОВАТЕЛЯ

При запуске незарегистрированной версии Пользователю предлагается зарегистрировать права на использование ОРС-сервера. Регистрация производится с помощью диалогового окна, показанного на рисунке 4.1. Кроме того, ОРС-сервер предусматривает возможность вызова диалогового окна регистрации прав пользователя выбором пункта меню "Помощь/Регистрация" при запуске в режиме конфигурации.

| ОРС-сервер калориметра НКС - Регистрация                                             |                                                                                                    |
|--------------------------------------------------------------------------------------|----------------------------------------------------------------------------------------------------|
| Имя пользователя :<br>Название организации:<br>Ваш код :<br>94E1DB7C-C926            | 000 "КРУГ-Софт"<br>440028, Россия,<br>г. Пенза, ул. Титова, 1<br>Телефон : (8412) 55-64-95<br>(8412) 55-64-97<br>Факс : (8412) 55-64-96<br>e-mail : support@krug2000.ru<br>Наш сайт : www.krug2000.ru |
| Чтобы получить ключ, свяжитесь с нами и сообщите имя<br>ваш код.<br>Регистрация Демо | я пользователя, название организации и<br>Отмена                                                                                                    |

Рисунок 4.1 - Диалоговое окно регистрации прав Пользователя

Для регистрации программного продукта необходимо связаться с ООО "КРУГ-Софт" по телефону, факсу или электронной почте (вся необходимая информация отображена в диалоговом окне) и передать данные о регистрации, а именно:

- "Имя пользователя";
- "Название организации";
- "Ваш код". Значение поля выводится в диалоговом окне автоматически и формируется исходя из аппаратной конфигурации платформы запуска.

После процедуры регистрации в ООО "КРУГ-Софт" Вам будет передан ключ для разрешения использования ОРС-сервера. Его необходимо ввести в поле "Ваш ключ" диалогового окна, затем заполнить остальные поля формы и нажать на кнопку "Регистрация".

Кроме того, OPC-сервер предусматривает режим ознакомительного использования. Для запуска OPC-сервера в этом режиме необходимо нажать на кнопку "Демо" диалогового окна регистрации прав Пользователя. В этом случае выводится окно, приведенное на рисунке 4.2. При запуске в демо-режиме Вы можете использовать все функции OPC-сервера, но с ограничением по времени использования.

#### ОРС-Сервер калориметра НКС

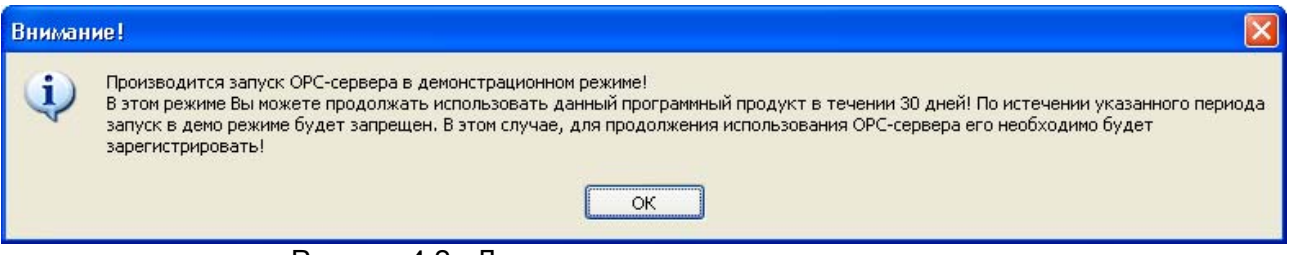

Рисунок 4.2 - Диалоговое окно входа в демо-режим

# 5 ДЕИНСТАЛЛЯЦИЯ ОРС-СЕРВЕРА

Для деинсталляции ОРС-сервера откройте "*Настройка/Панель управления*" в меню "*Пуск*". Выберите "*Установка и удаление программ*" (рисунок 5.1). Найдите и выберите строку "ОРС-сервер калориметра НКС", нажмите "*Удалить*". После чего появится диалоговое окно, приведенное на рисунке 5.2.

| 🐻 Установка и удаление программ 🔲 🗖 🔀         |   |                                                                             |                        |                |
|-----------------------------------------------|---|-----------------------------------------------------------------------------|------------------------|----------------|
|                                               | ^ | Установленные программы: 📃 Показать обновления                              | <u>С</u> ортировка:    | Имя 💙          |
| <u>И</u> зменение или<br>удаление<br>программ | Ξ | ОРС-сервер калориметра НКС<br>Чтобы получить сведения о поддержке, щелкните | Размер<br>Используется | <u>11,82МБ</u> |
| <u>.</u>                                      |   |                                                                             | оследний вызов 29      | 9.06.2012 📼    |
| <u>у</u> становка<br>программ                 | ~ | чторы удалить эту программу с этого компьютера, ще<br>"Удалить".            | лкните                 | Удалить 🗸 🗸    |

Рисунок 5.1 - Окно установки и удаления программ

| Установ | ка и удаление программ 🛛 🛛                                                     |
|---------|--------------------------------------------------------------------------------|
| 2       | Вы действительно хотите удалить ОРС-сервер калориметра НКС с этого компьютера? |
|         | <u>Да</u>                                                                      |

Рисунок 5.2 - Окно подтверждения деинсталляции

Если Вы нажмёте кнопку "**Да**", то запустится процесс деинсталляции. Если вы нажмёте "**Нет**" - удаления не произойдёт.

# 6 ОСНОВНЫЕ ФУНКЦИИ И ПРИНЦИПЫ РАБОТЫ

#### 6.1 Функции ОРС-сервера

ОРС-сервер обеспечивает выполнение следующих основных функций:

- Организация информационного обмена с калориметрами НКС. Полный список параметров прибора, которые предоставляет ОРС-сервер, приведен в приложении А.
- Взаимодействие с ОРС-клиентами согласно спецификации ОРС Data Access версии 2.05а.
- Взаимодействие с ОРС-клиентами согласно спецификации ОРС Historical Data Ассеss версии 1.20.

ОРС-сервер обеспечивает выполнение следующих дополнительных функций:

- Конфигурирование ОРС-сервера.
- Ведение статистики работы ОРС-сервера

#### 6.2 Работа ОРС-сервера

Предусмотрено три режима работы ОРС-сервера:

- Режим регистрации разрегистрации сервера;
- Режим работы с активным окном настройки (режим конфигурации);
- Режим работы со скрытым окном настройки (основной режим).

**Режим регистрации - разрегистрации сервера** – осуществляется запуском ОРСсервера с параметром командной строки /**RegServer** и /**UnRegServer** для регистрации и разрегистрации сервера соответственно.

Запуск сервера в этих режимах осуществляется автоматически при инсталляции/деинсталляции ОРС-сервера, поэтому запуск с данными параметрами при наличии инсталлятора не требуется.

**Режим запуска с активным окном настройки (режим конфигурации)** – осуществляется запуском ОРС-сервера с параметром командной строки /Cfg. Запуск в этом режиме производится для задания параметров работы ОРС-сервера.

Запуск ОРС-сервера в данном режиме осуществляется выбором соответствующего ОРС-серверу пункта меню «*Пуск*».

Информация о заданных настройках сохраняется в файле с именем opcnks.cfg.

**Режим запуска со скрытым окном настройки (основной режим)** – осуществляется автоматически при первом обращении ОРС-клиента к ОРС-серверу средствами подсистемы СОМ.

#### 6.3 Пользовательский интерфейс

При запуске ОРС-сервера в режиме конфигурации на экране отображается окно, приведенное на рисунке 6.1.

|                                | 2 3                                                                  | <u> </u>               | 5 |
|--------------------------------|----------------------------------------------------------------------|------------------------|---|
| 🛃 ОРС-се вер калориметра НКС 👘 |                                                                      |                        |   |
| Файл Канал Статистика Помощь   |                                                                      |                        |   |
| 日 🗋 🗡 🧐                        |                                                                      |                        |   |
| 🖃 Каналы                       | Параметр                                                             | Значение               |   |
|                                | Номер СОМ-порта<br>Скорость<br>Количество попыток<br>Ожидание ответа | 7<br>2400<br>3<br>7000 |   |
| Готово                         | Программный ключ                                                     |                        |   |
| 6                              | <del>-</del> 7                                                       |                        |   |

Рисунок 6.1 - Окно конфигурации ОРС-сервера

В окне содержатся следующие элементы:

- 1. Строка основного меню.
- 2. Панель инструментов, содержащая набор элементов управления, которые дублируют пункты основного меню.
- 3. Область отображения конфигурации дерева устройств.
- 4. Область отображения параметров дерева устройств. В области отображаются значения параметров для выбранного элемента дерева устройств.
- 5. Системное меню. Предназначено для сворачивания, распахивания или закрытия окна приложения.
- 6. Элемент дерева устройств. В данном случае канал связи.
- 7. Строка состояний для отображения подсказок и информации о ключе защиты.

#### 6.3.1 Описание элементов панели инструментов

В верхней части основного окна под основным меню располагается панель инструментов в виде набора элементов управления. Вызов функций осуществляется щелчком левой клавиши мыши на соответствующей кнопке.

При наведении курсора мыши на элемент управления панели инструментов отображается всплывающая подсказка.

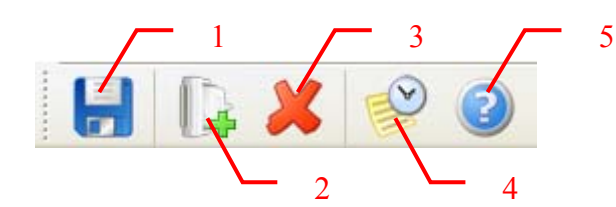

Рисунок 6.2 - Панель инструментов

Панель инструментов содержит следующие элементы:

- 1. Сохранить файл конфигурации;
- 2. Добавить и настроить канал;
- 3. Удалить выделенный канал;
- 4. Просмотр накопленной статистики;
- 5. Вызов справки.

#### 6.4 Описание процесса конфигурации ОРС-сервера

Прежде чем подключится к ОРС-серверу с помощью ОРС-клиента, его необходимо настроить. Для этого его необходимо запустить в режиме конфигурации (<u>см. п. 6.2</u> данного документа). На этапе конфигурации необходимо задать используемые каналы связи, к которым подключены устройства, а так же параметры обмена и ведения статистики.

#### 6.4.1 Создание канала связи

Для создания канала связи необходимо выбрать пункт меню "*Канал/Добавить…*" или нажать кнопку "*Добавить канал*" панели инструментов, после чего появится диалоговое окно, приведенное на рисунке 6.3.

| Параметры канала 🛛 🛛     |   |
|--------------------------|---|
| Имя канала Channel1 ОК   |   |
| <br>Номер СОМ-порта 1    |   |
| Скорость 2400            | - |
| Количество попыток 3     | 4 |
| Ожидание ответа (мс) 500 |   |
|                          | 5 |

Рисунок 6.3 - Диалоговое окно создания канала связи

Диалоговое окно содержит следующие элементы управления:

- 1. Имя канала (до 64 символов).
- 2. Номер СОМ-порта (Допустимый диапазон значений: от 1 до 1000).
- 3. Скорость обмена (2400) (фиксирована и не подлежит изменению).
- Количество попыток. Параметр представляет собой число запросов, при отсутствии ответов на которые принимается решение об отсутствии связи с устройством. Если у Вас частые сбои связи, попробуйте увеличить значение данного параметра.

5. Ожидание ответа. Данное поле определяет время в миллисекундах ожидания пакетов данных от удаленного устройства. Параметр зависит от времени реакции устройства на запрос. Если у Вас частые сбои связи, попробуйте увеличить значение данного параметра.

#### Внимание!

Значение полей "Количество попыток" и "Ожидание ответа" влияет на время реакции ОРС-сервера на обрыв связи с устройством. Время реакции равно "Количество попыток", умноженное на значение параметра "Ожидание ответа".

При нажатии на кнопку "*OK*" указанный Вами канал добавится в конфигурацию. При нажатии "*Ommena*" добавления не произойдет.

#### 6.4.2 Удаление выделенного канала

Для удаления канала из конфигурации необходимо указать канал, подлежащий удалению, выбрав соответствующий элемент в области отображения конфигурации дерева устройств. После этого выбрать пункт меню "*Канал/Удалить*" или нажать кнопку "*Удалить* выделенный канал" панели инструментов.

#### 6.4.3 Изменение параметров канала

Для изменения параметров канала необходимо сделать двойной щелчок левой клавиши мыши на соответствующем элементе дерева конфигурации. Появится диалоговое окно с теми же настройками, что и при добавлении канала, приведенное на рисунке 6.3.

#### 6.4.4 Просмотр параметров элемента

Для просмотра параметров устройств или каналов необходимо выбрать требуемый элемент в дереве, при этом в области отображения параметров дерева устройств автоматически появится запрашиваемая информация.

#### 6.4.5 Настройка ведения статистики

Для задания параметров ведения статистики работы ОРС-сервера необходимо выбрать пункт меню "*Статистика/Настройка…*". На экране появится диалоговое окно, приведенное на рисунке 6.4.

Для просмотра накопленной статистики необходимо выбрать пункт меню "*Статистика/Показать*" или нажать кнопку "*Просмотр накопленной статистики*" панели инструментов.

Для принудительной очистки статистики необходимо выбрать пункт меню "Статистика/Очистить".

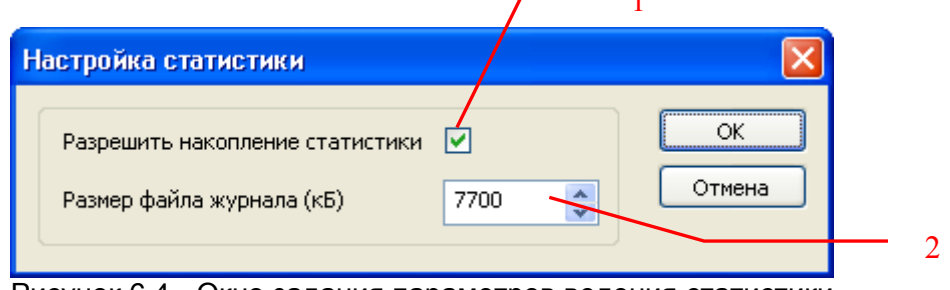

Рисунок 6.4 - Окно задания параметров ведения статистики

Диалоговое окно содержит следующие элементы:

- 1. Разрешить накопление статистики.
- Размер файла журнала. Параметр ограничивает максимальный размер файла статистики (до 60000 Кб). При достижении файлом этого размера происходит его очистка.
- 6.4.6 Просмотр информации о ключе защиты

Чтобы посмотреть информацию об установленном ключе защиты, необходимо выбрать пункт меню "*Помощь/Информация о ключе*". На экране появится окно, изображенное на рисунке 6.5 и содержащее основную информацию о ключе.

| Информация о ключе защиты           |             | × |
|-------------------------------------|-------------|---|
| Тип используемого ключа защиты:     | программный |   |
| Количество приборов в конфигурации: | 1           |   |
| ОК                                  |             |   |

Рисунок 6.5 – Окно информации о ключе защиты

6.4.7 Сохранение конфигурации

Сохранение конфигурации ОРС-сервера производится выбором пункта меню "Файл/Сохранить" или нажатием кнопки "Сохранить файл конфигурации" панели инструментов.

6.4.8 Закрытие окна конфигурации

Закрытие окна конфигурации производится нажатием на кнопку «×» в заголовке окна или выбором пункта меню "*Файл/Выход*".

#### 6.5 Описание работы ОРС-сервера.

#### 6.5.1 Основной алгоритм работы ОРС-сервера

При первом обращении OPC-клиента к OPC-серверу средствами подсистемы COM производится автоматический запуск OPC-сервера. Подключение каждого последующего OPC-клиента производится к уже запущенному процессу. Таким образом, OPC-сервер может обслуживать запросы нескольких клиентов. В случае отключения всех OPC-клиентов сервер автоматически выгружается через 5 секунд.

ОРС-сервер может работать согласно спецификациям ОРС DA версии 2.05а и ОРС HDA версии 1.20.

При работе с DA-клиентами устройство начинает опрашиваться OPC-сервером только после того, как OPC-клиент запросит хотя бы один тег с этого устройства. При этом на сервере заводится отдельный поток опроса устройств, подключенных к данному порту.

При отсутствии ответа от устройства на заданное количество попыток опроса, принимается решение об отсутствии связи с прибором. Если при последующих опросах устройство ответит на запросы ОРС-сервера, принимается решение о восстановлении связи с устройством.

Значение полей "Количество попыток" и "Ожидание ответа" влияет на время реакции ОРС-сервера на обрыв связи с устройством. Оно равно "Количество попыток", умноженное на значение параметра "Ожидание ответа".

Период опроса устройств устанавливается ОРС-клиентом.

Полный список параметров прибора, которые предоставляет ОРС-сервер, приведен в приложении А.

ОРС-сервер дополнительно предоставляет для каждого тега несколько стандартных атрибутов, список которых представлен ниже. Назначение и подробное описание данных атрибутов приведено в спецификациях ОРС Data Access версии 2.05а и ОРС Historical Data Access 1.20.

Список атрибутов DA-тегов:

- 1. Item Canonical (Тип величины);
- 2. Item Value (Значение величины);
- 3. Quality (Достоверность величины);
- 4. Timestamp (Временная метка);
- 5. Item Access rights (Права доступа);
- 6. Item Description (Описание тега).

Список атрибутов HDA-тегов:

- 1. Data Туре (Тип величины);
- 2. Description (Описание величины);
- 6.5.2. Формирование статистики работы

В процессе своей работы ОРС–сервер осуществляет накопление статистики. Статистика содержит диагностическую информацию и информацию об ошибочных ситуациях, возникших в процессе работы ОРС-сервера. Для каждого сообщения указано время и дата его регистрации.

Настройка ведения статистики описана в п. 6.4.5 данного документа.

Для просмотра накопленной статистики необходимо выбрать пункт меню "Статистика/Показать" или нажать кнопку "Показать статистику" панели инструментов.

Для принудительной очистки статистики необходимо выбрать пункт меню "*Статистика/Очистить*".

Список сообщений о работе ОРС-сервера:

- Запуск в основном режиме Сообщение формируется в случае запуска ОРС-сервера ОРС-клиентом средствами подсистемы СОМ.
- 2. Запуск в режиме конфигурирования Сообщение формируется в случае запуска ОРС-сервера в режиме конфигурации.
- 3. ОРС-сервер остановлен Сообщение формируется в случае завершения работы ОРС-сервера
- СОМ<Номер СОМ-порта> Недопустимая команда или параметр Сообщение формируется в случае получения прибором некорректной команды или команды, которую он не поддерживает.
- 5. СОМ<Номер СОМ-порта> Ошибка открытия СОМ-порта

Сообщение формируется в случае невозможности открытия СОМ-порта. Данная ситуация может наблюдаться если заданный порт отсутствует в системе или занят другим процессом.

6. СОМ<Номер СОМ-порта> Недопустимая команда Сообщение формируется в том случае, когда устройство получает испорченный запрос или не может в данный момент ответить на запрос.

# 7. СОМ<Номер СОМ-порта> Нет ответа от устройства

Формируется, если устройство не ответило на запросы ОРС-сервера по истечении времени ожидания ответа и совершении заданного числа посылок.

В случае возникновения данной ошибочной ситуации необходимо:

- Проверить правильность монтажа линий интерфейса RS-485 или RS-232.
- Увеличить время ожидания ответа.
- Увеличить число попыток.
- 8. СОМ<Номер СОМ-порта> Восстановление связи

Сообщение формируется в случае восстановления связи с устройством.

# ПРИЛОЖЕНИЕ А. Параметры прибора, предоставляемые ОРС-сервером

Теги прибора представлены в следующем виде: <*Канал>.<Параметр>* 

| ,где <i>:</i> |                                           |
|---------------|-------------------------------------------|
| <Канал>       | - имя канала, к которому подключен прибор |
| <Параметр>    | - параметр прибора.                       |

Возможные значения поля *«Параметр»* приведены в таблицах А.1 и А.2. Все параметры доступны только для чтения.

# А.1. Список DA-параметров прибора, предоставляемых ОРС-сервером

Таблица А.1

| N⁰ | Имя тега | Описание параметра                   | Единица<br>измерения |
|----|----------|--------------------------------------|----------------------|
| 1  | DL       | Среднесуточное значение калорийности | ккал/м <sup>3</sup>  |
| 2  | DL_SI    | Среднесуточное значение калорийности | МДж/м <sup>3</sup>   |
| 3  | HL       | Среднечасовое значение калорийности  | ккал/м <sup>3</sup>  |
| 4  | HL_SI    | Среднечасовое значение калорийности  | МДж/м <sup>3</sup>   |

#### А.2. Список HDA-параметров прибора, предоставляемых ОРС-сервером

Таблица А.2

| N⁰ | Имя тега | Описание параметра                   | Единица<br>измерения |
|----|----------|--------------------------------------|----------------------|
| 1  | HDL      | Среднесуточное значение калорийности | ккал/м <sup>3</sup>  |
| 2  | HDL_SI   | Среднесуточное значение калорийности | МДж/м <sup>3</sup>   |
| 3  | HHL      | Среднечасовое значение калорийности  | ккал/м <sup>3</sup>  |
| 4  | HHL_SI   | Среднечасовое значение калорийности  | МДж/м <sup>3</sup>   |